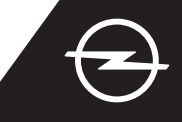

### ΕΝΕΡΓΟΠΟΙΗΣΗ ΥΠΗΡΕΣΙΑΣ

Ενεργοποιήστε την υπηρεσία e-Remote Control στο OpelConnect store, για να μπορείτε να φορτίζετε το όχημά σας ή να ορίζετε την επιθυμητή θερμοκρασία της καμπίνας, μέσω της εφαρμογής myOpel στο smartphone σας. Αφού λάβετε το email που επιβεβαιώνει την ενεργοποίηση της υπηρεσίας, ακολουθήστε τα παρακάτω βήματα για να ολοκληρώσετε την ενεργοποίηση και να συνδέσετε την υπηρεσία με το αυτοκίνητό σας.

U Βεβαιωθείτε ότι έχετε εγκαταστήσει την εφαρμογή myOpel στην smart συσκευή σας και ότι είστε συνδεδεμένοι στην εφαρμογή. Η διαδικασία ενεργοποίησης περιλαμβάνει τρία βήματα και απαιτεί σταθερή σύνδεση στο διαδίκτυο

3

Στην εφαρμογή myOpel, επιλέξτε την υπηρεσία e-Remote Control και αποδεχτείτε τους όρους χρήσης.

|   | An association course in<br>3 steps                                                                                                    |  |  |  |
|---|----------------------------------------------------------------------------------------------------|--|--|--|
|   | The first two steps will take about 5 minutes. The<br>third step will be brief and will run in your vehicle.<br>You can interrupt the activation at any time and<br>resume later. |  |  |  |
|   | Trusted phone number                                                                                                    |  |  |  |
|   | Registering a smartphone                                                                                                    |  |  |  |
|   | Key identification (to be done in the vehicle)                                                                                                    |  |  |  |
| < | Inote read and accept the terms of use                                                                                                    |  |  |  |

Για να μεταβείτε στο πρώτο βήμα, επιλέξτε το κίτρινο πλαίσιο.

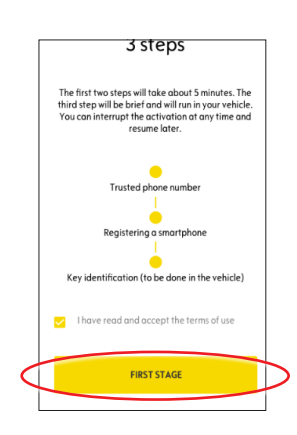

#### Ι. ΟΡΙΣΜΟΣ ΤΗΛΕΦΩΝΟΥ ΕΠΙΚΟΙΝΩΝΙΑΣ

 Για να ορίσετε τον αριθμό τηλεφώνου σας, επιλέξτε ξανά το κίτρινο πλαίσιο.

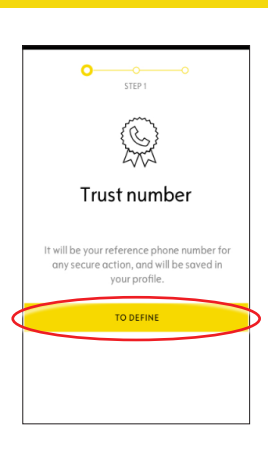

Επιλέξτε τη χώρα σας, καταχωρίστε τον αριθμό τηλεφώνου χρησιμοποιώντας το πληκτρολόγιο και επιλέξτε το κίτρινο πλαίσιο για επιβεβαίωση. Θα λάβετε έναν κωδικό επαλήθευσης μέσω μηνύματος SMS

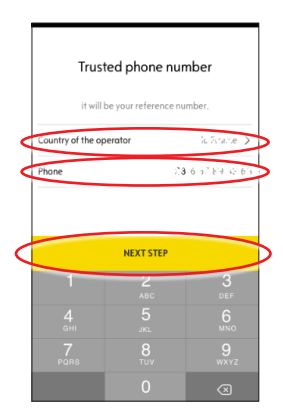

Οταν λάβετε τον κωδικό επαλήθευσης μέσω μηνύματος SMS, καταχωρίστε τον και επιλέξτε ΕΠΑΛΗΘΕΥΣΗ.

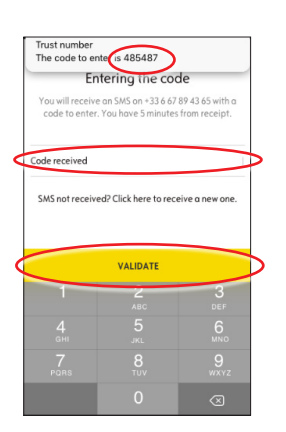

Ο αριθμός τηλεφώνου σας ορίστηκε και επιβεβαιώθηκε με επιτυχία. Ο αριθμός τηλεφώνου έχει πλέον συνδεθεί με τον λογαριασμό σας. Για να μεταβείτε στο δεύτερο βήμα, επιλέξτε ΣΥΝΕΧΕΙΑ.

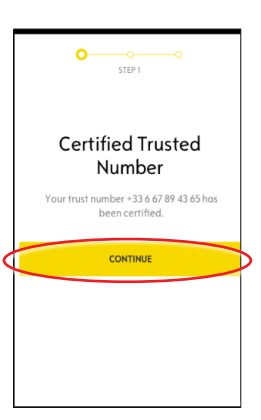

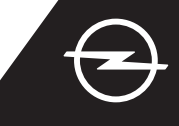

### **ΙΙ. ΚΑΤΑΧΩΡΗΣΗ SMART ΣΥΣΚΕΥΗΣ**

 Βεβαιωθείτε ότι έχετε εγκαταστήσει την εφαρμογή myOpel στην smart συσκευή σας και ότι είστε συνδεδεμένοι στην εφαρμογή. Η διαδικασία ενεργοποίησης απαιτεί σταθερή σύνδεση στο διαδίκτυο.

Για να ξεκινήσετε τη διαδικασία καταχώρισης ενός smartphone, επιλέξτε το κίτρινο πλαίσιο. Θα λάβετε έναν κωδικό επαλήθευσης μέσω μηνύματος SMS.

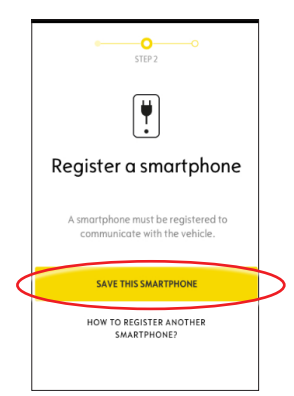

Αφού λάβετε τον κωδικό επαλήθευσης μέσω μηνύματος SMS, πρέπει να τον καταχωρίσετε εντός 30 λεπτών.

Στη συνέχεια, κάντε κύλιση προς τα κάτω...

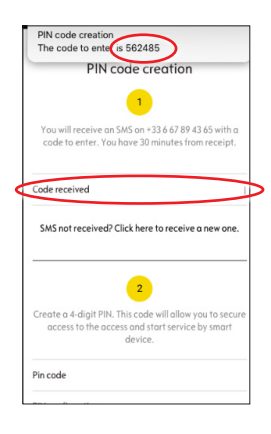

... για να δημιουργήσετε έναν 4ψήφιο κωδικό PIN. Επιβεβαιώστε τον κωδικό πληκτρολογώντας τον ξανά και επιλέξτε ΕΠΟΜΕΝΟ BHMA.

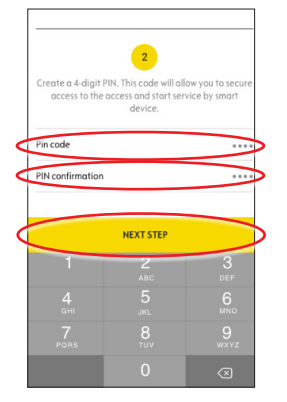

5

Ο αριθμός τηλεφώνου σας καταχωρήθηκε με επιτυχία.

Ο αριθμός τηλεφώνου και η smart συσκευή σας έχουν πλέον συνδεθεί με τον λογαριασμό σας.

Για να μεταβείτε στο τρίτο βήμα, επιλέξτε ΣΥΝΕΧΕΙΑ.

|   | o O STEP 2                                    |   |
|---|-----------------------------------------------|---|
|   | Smartphone registered                         |   |
|   | You can use the vehicle with this smartphone. |   |
| < | CONTINUE                                      | Þ |
|   |                                               |   |

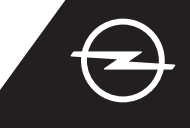

## ΙΙΙ. ΚΑΤΑΧΩΡΗΣΗ ΚΛΕΙΔΙΟΥ ΟΧΗΜΑΤΟΣ

Βεβαιωθείτε ότι έχετε ολοκληρώσει με επιτυχία τα προηγούμενα βήματα και ότι έχετε μαζί σας το κλειδί του οχήματος. Για τη διαδικασία ενεργοποίησης, τόσο η smart συσκευή που θα χρησιμοποιήσετε όσο και το σύστημα Infotainment του οχήματος πρέπει να έχουν σταθερή σύνδεση στο διαδίκτυο.
Στις ομθμίσεις αποροήταμ δεδομέψης πρέπει να έχουν σταθερή σύνδεση στο διαδίκτυο.

Στις ρυθμίσεις απορρήτου δεδομένων, πρέπει να έχει οριστεί η επιλογή ΑΠΕΝΕΡΓΟΠΟΙΗΣΗ ΑΠΟΡΡΗΤΟΥ.

Μπείτε στο όχημα μαζί με το κλειδί και επιλέξτε το κίτρινο πλαίσιο στην smart συσκευή, για να ξεκινήσει η αναγνώριση του κλειδιού. Στη συνέχεια, ακολουθήστε τις οδηγίες στην smart συσκευή σας, μεταβαίνοντας στην επόμενη οδηγία μέσω του στοιχείου ">" στην κάτω δεξιά γωνία της οθόνης.

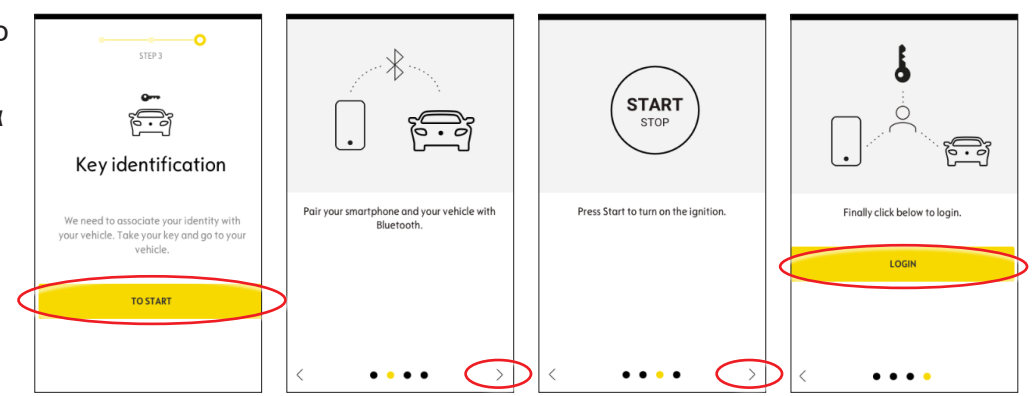

## 3

Το κλειδί του οχήματος αναγνωρίστηκε με επιτυχία. Η smart συσκευή σας έχει πλέον συνδεθεί με το όχημα. Πατήστε "Συνέχεια", για να ξεκινήσετε να κατεβάζετε τα δεδομένα που απαιτούνται για τη σωστή λειτουργία της υπηρεσίας.

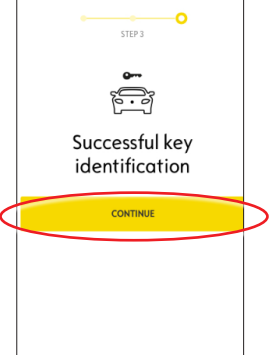

Η λήψη και η εγκατάσταση των δεδομένων ξεκινούν αυτόματα. Ενδέχεται να χρειαστεί να θέσετε σε λειτουργία αρκετές φορές τον κινητήρα – απλώς ακολουθήστε τις οδηγίες της εφαρμογής. Βεβαιωθείτε ότι η σύνδεση στο διαδίκτυο είναι σταθερή κατά τη λήψη των δεδομένων.

## Installation of the service in the vehicle

Software related to the service will be downloaded and installed automatically in your vehicle. For this you have to start and let the vehicle go twice for about ten minutes. Be sure to place it in an orea with a proper mobile internet coverage. At the third start the service should be usable, if lit is not the case continue. In case of problems contact us.

CONTACT US

## 6

Θέστε σε λειτουργία τον κινητήρα και αφήστε τον να λειτουργήσει για περίπου δέκα λεπτά, ώστε να ολοκληρωθεί η λήψη των δεδομένων.

Σβήστε τον κινητήρα για περίπου δύο λεπτά.

| Use the service |
|-----------------|
| e-Remote        |
| Control         |

The first use of the service e-Remote Control require the installation of software in your vehicle. Your vehicle will need to be in a good mobile internet coverage area.

As for updating a computer, the installation will proceed in several stages: 1 Start your vehicle and leave 10 min engine running 2 Turn off your vehicle or stop the

## (7)

Θέστε τον κινητήρα σε λειτουργία και αφήστε τον να λειτουργήσει για περίπου δέκα λεπτά, ώστε να γίνει η εγκατάσταση.

Σβήστε τον κινητήρα για περίπου δύο λεπτά. Επαναλάβετε αυτήν τη διαδικασία, ώστε να ληφθούν τυχόν ενημερώσεις. Όταν η εγκατάσταση της υπηρεσίας ολοκληρωθεί με επιτυχία, η εφαρμογή θα σας ενημερώσει σχετικά.

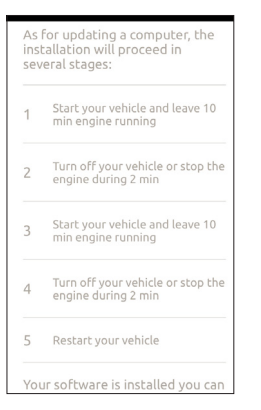

Πλέον μπορείτε να χρησιμοποιείτε την υπηρεσία ηλεκτρονικού τηλεχειρισμού μέσω της εφαρμογής myOpel που είναι συνδεδεμένη με το αυτοκίνητο. Αν χρησιμοποιείτε την υπηρεσία για πρώτη φορά, ακολουθήστε τις οδηγίες της επόμενης σελίδας.

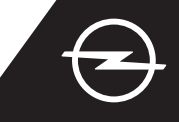

### ΧΡΗΣΗ

Διαχειριστείτε τη φόρτιση του οχήματός σας ή ορίστε την επιθυμητή θερμοκρασία της καμπίνας, μέσω της εφαρμογής myOpel στο smartphone σας.

Βεβαιωθείτε ότι η διαδικασία ενεργοποίησης έχει ολοκληρωθεί με επιτυχία. Απαιτείται επαρκής κάλυψη δικτύου, τόσο για την smart συσκευή όσο και για το σύστημα Infotainment του οχήματος.

### ΔΙΑΧΕΙΡΙΣΗ ΦΟΡΤΙΣΗΣ ΟΧΗΜΑΤΟΣ

Στην εφαρμογή myOpel, μεταβείτε στην οθόνη e-Remote Control και πατήστε το στοιχείο > που βρίσκεται δίπλα στην επιλογή ΦΟΡΤΙΣΗ.

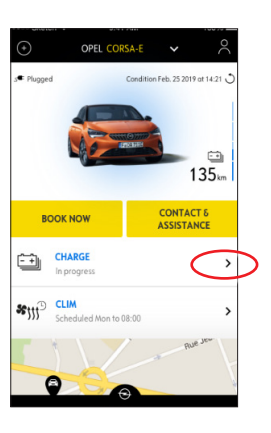

Μπορείτε είτε να επιλέξετε να ξεκινήσει αμέσως η φόρτιση, σύροντας το κουμπί προς τα αριστερά ή ...

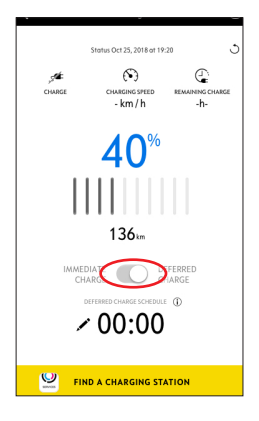

3

... να προγραμματίσετε μια ώρα έναρξης για τη φόρτιση της μπαταρίας υψηλής τάσης.

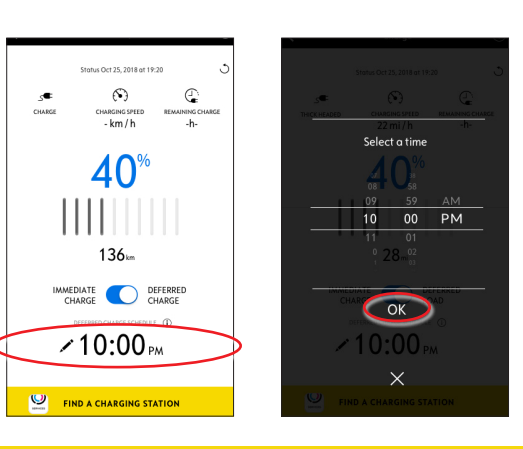

### ΠΡΟΓΡΑΜΜΑΤΙΣΜΟΣ ΕΠΙΘΥΜΗΤΗΣ ΘΕΡΜΟΚΡΑΣΙΑΣ

Στην εφαρμογή myOpel, μεταβείτε στην οθόνη e-Remote Control και πατήστε το στοιχείο > που βρίσκεται δίπλα στην επιλογή ΚΛΙΜ.

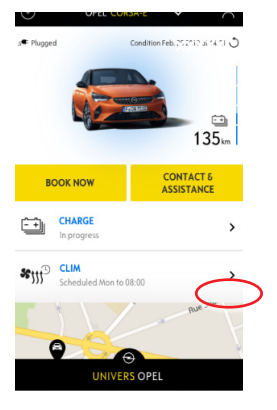

Μπορείτε να επιλέξετε να ξεκινήσει αμέσως ο προκλιματισμός ή να ορίσετε ένα χρονοδιάγραμμα.

|   | atia 0./21,2167419210 | 3         |
|---|-----------------------|-----------|
| < | START NOW             | $\supset$ |
|   | OR                    |           |
| < | PROGRAM CLIM          | >         |
|   |                       |           |

Πλέον, μπορείτε να διαχειρίζεστε τη φόρτιση της μπαταρίας και την επιλογή επιθυμητής θερμοκρασίας μέσω της εφαρμογής myOpel. Επιπλέον, μπορείτε να ελέγχετε την κατάσταση της μπαταρίας και την εκτιμώμενη αυτονομία από απόσταση.